# 2019 ENHANCEMENTS

### Enhancement

### **Benefit to Your Company!**

Making Your Job Easier

### Accounts Payable

### AP01 - Vendor Maintenance

Update Audit Log when Contacts are added or deleted. Expanded security feature for Contacts. The audit log is a quick and easy method for researching when a contact was added or deleted from *BA01 - Business Associate*, *AP01 - Vendor Maintenance*, and *AR01 - Owner Maintenance*. When using Business Associates, audit is updated to *ADM11 - BA01 Audit*, regardless of where the Contact is added or deleted. When not using Business Associates, updates to *ADM10 - AP01/AR01/GL01/LM01/WM02 Audit*.

### AP03 - Transaction Entry

Check multiple companies for vendor/invoice number. Message displays when invoice number has been detected in any company for the vendor.

### AP03 - Transaction Entry

Split distribution screen lines into groups of 50.

Helpful when multiple entities are dividing a single invoice for payment. This new enhancement is per vendor and is integrated with *AP05 - Vendor Inquiry*. When entering AP03 invoice, message is received if the vendor/invoice is found in any other company. To implement, select *Verify Multi-Companies For Duplicates* in *AP01 -Vendor Maintenance/Company Maintenance*. Select *Verify Multi-Companies for Duplicates* in *AP01 - Vendor Maintenance* for the desired vendors.

Significantly speeds up initial loading of the distribution screen lines to allow more efficient data entry. Distribution lines per screen have been changed to 9 groups of 50 (from 3 groups of 150). Buttons display to advance to next group of 50.

#### AP05 - Vendor/Expense Inquiry

Include all companies on report when using option to check multiple companies for vendor/invoice duplicates Provides ability to see how much is due and/or paid to a vendor from all companies in a single report. Select *Include All Companies* to include invoices from all companies for a vendor/all vendors. When running for all vendors, the vendor must exist in the company in which AP05 is being generated to be included on report.

#### APC32 - Positive Pay

Texas Capital Bank - Positive Pay file format

Huntington (Payee Included) -Positive Pay file format Texas Capital Bank has been added to the Positive Pay list for Accounts Payable checks. Each bank has unique specifications for Positive Pay. For a list of all Positive Pay formats, see *APC32 - Bank Format* drop down list. Payee name in the *Huntington (Pay Included)* positive pay file has been enhanced to include both vendor name 1 and 2 due to new bank requirements.

### **Benefit to Your Company!**

### **Accounts Receivable**

#### AR01 - Owner Maintenance

Update Audit Log when Contacts are added or deleted Expanded security feature for contacts. The Audit Log is a quick and easy method for researching when a contact was added or deleted from *BA01 - Business Associate*, *AP01 - Vendor Maintenance*, and *AR01 - Owner Maintenance*. When using Business Associates, updates *ADM11 - BA01 Audit*, regardless of where the Contact is added or deleted. When not using Business Associates, updates *ADM10 - AP01/AR01/GL01/LM01/WM02 Audit*.

### AR01 - Owner Maintenance | Import Email Contacts

New SSI Application EmailAdded Land Management (LM), Land Billing (LMB), Daily Drilling Reports (DDR), andRecipient types in OwnerAFE (AFE) to SSI Application Email Recipient types in Contacts. Import has beenContacts Import Templateupdated to accommodate all SSI Application Email Recipient types. Upload emailaddresses into Contacts and attach to SSI Application Email Recipient all in a singleimport.

### Admin and Security

### ADM10 - AP01/AR01/GL01/LM01/WM02 Audit

ADM11 -BA01 Audit

Update Audit Log when Contacts are added or deleted Expanded security feature for Contacts. The Audit Log is a quick and easy method for researching when a contact was added or deleted from *BA01 - Business Associate*, *AP01 - Vendor Maintenance*, and *AR01 - Owner Maintenance*. When using Business Associates, updates *ADM11 - BA01 Audit*, regardless of where the Contact is added or deleted. When not using Business Associates, updates *ADM10 - AP01/AR01/GL01/LM01/WM02 Audit*.

### AFE

#### AFE02 - AFE Daily Drilling Report Email

Email Daily Drilling Reports (DDR) by well DOI in PDF format Emailing Daily Drilling Reports to owners is a breeze! Uses Active DOI with options for all interest types, BCP, ACP, Non-Consent, etc. Any email address in *BA01/AR01 Contacts - SSI Application Email Recipient* - @DDR (up to 10 per owner) can be added to the Daily Drilling report email list. PDFs only - simply save Word, Excel, etc. document format as a PDF. Attach PDF in AFE02 (in typical browser fashion) and send!

### Bank Reconciliation

#### BK03AR - AR Deposit Entry

Split Owner payment screen lines into groups of 50

Significantly speeds up initial loading of the payment section for more efficient data entry. Lines in Owner payment section have been changed from a single group of 150 lines to 3 groups of 50 for faster access. The *Auto-Roll To Next 50* option provides no breaks in owner/check entry. Auto-rolls forward to the next group of 50 when necessary.

**Benefit to Your Company!** 

### BK03GL - GL Deposit Entry

Allow deposits to be coded to LM01 - Land Leases

Cash receipts deposits can be coded to the lease in *LM01 - Lease Maintenance*. Credits Lease/DOI/Category and is integrated to the SSIMICR deposit tickets process.

### BK08I - Import Cleared AP Checks BK09I - Import Cleared RP Checks

| Restart option for Incorrect | Do-over. An incorrect Bank Date Processed makes a mess of BK10 - Bank                |
|------------------------------|--------------------------------------------------------------------------------------|
| Default Date Cleared         | Reconciliation. This enhancement is designed to clean up that mess. Correct the date |
|                              | and re-import to over-write an incorrect Bank Date Processed in a prior import       |
|                              | template.                                                                            |

### **Business Associate**

#### **BA01 - Business Associate**

Update Audit Log when Contacts are added or deleted. Expanded security feature to include Contacts. The audit log is a quick and easy method for researching when a contact was added/deleted from *BA01 - Business Associate*, *AP01 - Vendor Maintenance*, and *AR01 - Owner Maintenance*. When using Business Associates, audit is updated to *ADM11 -BA01 Audit*, regardless of where the Contact is added/deleted. When not using Business Associates, updates to *ADM10 - AP01/AR01/GL01/LM01/WM02 Audit*.

#### BA01 - Business Associate

Update Well Group Code for Operator from the Business Associate. Expanded the Well Group Code description to 40 characters. Operator must be added as a Business Associate. Why add again as a Well Group Code? Eliminate double work and gain consistency. Auto-add Operator Business Associate as a Well Group Code with identical number and name. In *BA01 - Business Associate,* add Operator and select *Add (Exists) as a Group Operator* to copy as a Well Group Code into *WM01 - Standards Maintenance/Group Codes.* Required Groups must be set for any company using the auto-add Operator feature. In *WM02 - Company Maintenance/Required Groups* set *Operator Group Code* as *Required* for all Oil and Gas companies. Add the appropriate Operator Well Group Code to the well in *WM02 -Groups*. Added bonus - Well Group Import template is available in *WM02 - Imports* to attach well groups to wells. Another bonus - a name change in BA01 carries through to the WM01 - Well Group Code, and also to the WM02 - Well - Operator name and corresponding well group. Maximum allowable characters of 40 on Business Associate name coincides with Well Group Code description.

### Dashboard

DB01L - Well History Data Load

Updates all Dashboard data sources at the same time

Now all data sources are updated simultaneously with a single click.

# Benefit to Your Company!

| DB01 - Well History Dashboard                             |                                                                                                    |
|-----------------------------------------------------------|----------------------------------------------------------------------------------------------------|
| Made data point & report options more user friendly       | Made data point selections more user friendly by adding drop down menus. Changed report options on right side to use same technology as SSI reporting, as well as added new data points.                                                                                                    |
| Pie chart & line graph presentation                       | Cleaner and more colorful presentation for pie chart. All wells with their<br>corresponding color and percent are listed below pie chart. When data point is<br>selected, line graph line is thicker to easier direct the data point belonging to the pie<br>chart.                                                                                                    |
| Multiple dashboard profiles<br>available                  | Similar to SSI report wizards, profiles allow settings to be saved. Dashboard options can be selected and saved for future use. Multiple profiles are available. Profile to load can be selected when dashboard is opened.                                                                                                    |
| Option to filter by group and filter/sort by wizard value | Easily sort wells by various data points. Wells are sorted on left side by the selected criteria.                                                                                                    |
| Print well reports                                        | Easily print preferred well reports without exiting dashboard.<br>WM02P - Print Well Data Sheet<br>WM03W - Print Division of Interest<br>JB18H - Print Historical Joint Operation Statement with Well Transactions<br>AP06W - Print Well Expenses by Vendor<br>WHD10 - 6 Months Well Analysis Report<br>WHD11 - 12 Months Well Analysis Report<br>WHD17 - 12 Months Well Analysis Report Writer<br>WEQ01P - Print Well Equipment Master with Optional History |

## Depletion

### **DEP01 - Calculate Units of Production**

| Allocate Leasehold Depletion | When company net owner owns royalty interest only or both working interest and           |
|------------------------------|------------------------------------------------------------------------------------------|
| based on DOI                 | royalty in a well, leasehold is allocated porportionately based on the DOI for depletion |
|                              | calculation.                                                                             |

### **Document Imaging**

| Document Imaging                           |                                                                                                    |
|--------------------------------------------|----------------------------------------------------------------------------------------------------|
| Enhanced Text Box                          | Enhanced Text Box permits sizing based on amount of text in box. Saves font<br>attribute selections. Option to save text. Easier to use.<br>Tip: After making selections in the Text Box, select green check mark and the mouse<br>cursor will change to a cross. Click and drag to create the text box on the document. |
| Include annotations when printing document | Option to print document with or without annotations. Discriminate in allowing others to see annotations and comments.                                                                                                    |

### **Benefit to Your Company!**

### **General Ledger**

#### **GL04** - Transaction Inquiry

Well State, County and Location exported to Excel

Well related transactions now include well State, County and Location when exporting to Excel. Expands sorting options for easy evaluation of well transactions based on where the well is located.

### Inventory

#### IN24 - Warehouse/Item Transfer

Interface Document Imaging with Warehouse/Item Transfers

Scan and attach backup documentation for Warehouse/Item transfers to transactions. Backup documents are now within SSI and easily accessible for users.

### Job Cost

### Job Cost

| Interface Job Cost with General<br>Ledger Asset Accounts | For large jobs where cost is coded to an asset and capitalized versus an expense account. In <i>JC02 - Divisions/Categories</i> , associate the category with an asset account |
|----------------------------------------------------------|----------------------------------------------------------------------------------------------------|
|                                                          | instead of an expense and SSI will take care of the rest.                                                                                                    |
| Interface Job Cost with                                  | New interface with Accounts Payable Workflow. Similar to AP Workflow for wells,                                                                                                |
| Accounts Payable Workflow                                | Accounts Payable invoices can be routed to the approver on Job, Division and/or                                                                                                |
|                                                          | Category.                                                                                                    |
| JC05 - Job Listing Summary                               |                                                                                                    |
| Added Listing Only under Print                           | Provides a simple list of all jobs in JC01 with and without cost. Under Print Options                                                                                          |
| Option on Wizard                                         | select <i>Listing Only</i> and select <i>Include Zero Balances</i> . Report presents one line per job.                                                                         |

Perfect for pre-coding accounts payable invoices.

### **Joint Interest Billing**

### JB09 - Update Indirect Well Allocation

Review Indirect Allocations in viewer and/or Excel prior to post

To preview allocation of indirect transactions, select *Inquire and/or Export to Excel* on *JB09 - Update Indirect Allocation.* Provides a review of detailed transactions for direct wells prior to posting. Presented in a GL04 viewer format with the standard filters and the Excel option.

### JB12 - Joint Interest Billing

Include descriptions on JIBs for selected sub-categories

Using sub-categories? Customize printing of sub-category descriptions on JIBs. Select option in *WM01 - Standards Maintenance/Category/Sub-Categories* to *Print On Owner JIB*.

### JB12 - Joint Interest Billing

On JIB invoice include barrels/MCF produced and sold.

#### JB12 - Joint Interest Billing

Option to print 8/8ths Indirect Well costs Coming Soon!

**Coming Soon!** 

### **Benefit to Your Company!**

### Land Management

#### Land Management

Calculate Shut-in payments by<br/>integrating revenue from aWhen Land and Revenue are managed in different companies, incorporates both<br/>companies for shut-in payment calculation.different company

#### LandVantage Interface

| Import lease information from | Integration with <i>LandVantage</i> to import lease information required for accounting |
|-------------------------------|-----------------------------------------------------------------------------------------|
| LandVantage                   | department to code cost to a lease. Implementation requires consultation with SSI.      |

### **Order Entry**

#### OE03 - Transaction Entry

| Create Credit Memo from a | Auto-generate a credit memo from an invoice. If the original Invoice exists in OE35 - |
|---------------------------|---------------------------------------------------------------------------------------|
| related Invoice           | Historical Invoice History, a corresponding credit memo can be created with identical |
|                           | attributes. Huge time saver and minimizes data entry errors!                          |

#### **OE03 - Transaction Entry**

Display warning message if<br/>ticket number already existsPrevents duplicate invoice entry for the same ticket. When using ticket numbers on<br/>Order Entry line items, warning message displays when ticket number is already on file<br/>with another invoice. Compare ticket number in all Order Entry companies or in<br/>current company only. To compare against all OE companies set Unique to "G" -<br/>Global or "C" - Company " in OE98 - Order Entry Company Maintenance.

#### OE03AD - Assign Documents

Assign Documents to OEAssign New Document images after the fact for transactions added in OE03/OE03I.invoices after entryList Transactions for customer displays all current (unposted) transactions that have<br/>no attached document. Screen options also include Unassign Existing and Add Entries<br/>To Existing Document. Feature can be added to include images when printing<br/>invoices. Contact SSI to add this feature to your customize invoice.

#### **OE031 - Transaction Import**

Import multiple line transactionFor the sake of consistency with OE03 - Transaction Entry, enhanced OE03I -itemsTransaction Import to accommodate import of multi-line transaction items. Import<br/>templates are a great short-cut to minimize manual entry and save time.

### OE05 - Transaction Inquiry

Added Start/End Job Number

Job Cost Companies - added filter to execute for single Job, range of Jobs or all Jobs. More versatility on options makes it easier to generate Job reports that are concise and efficient for transaction reporting.

| Enhancement                                                                                                 | Benefit to Your Company!                                                                                                    |
|----------------------------------------------------------------------------------------------------|----------------------------------------------------------------------------------------------------|
| OE13 - Post Invoices                                                                                        |                                                                                                    |
| Post Invoices by Fiscal Period                                                                              | Keeps General Ledger, Order Entry and Accounts Receivable synced. To implement,<br>enter calendar month that corresponds to fiscal period 12 in set <i>Fiscal Month Year End</i><br>(12=Calendar) in OE98 - Order Entry Company Maintenance. Also requires a<br>modification on your custom invoice to verify the correct year. Contact SSI to<br>implement this great feature for Order Entry invoice processing.                                                                                                    |
| OE30 - Sales Tax Report                                                                                     |                                                                                                    |
| Export Sales Tax report to Excel format                                                                     | For those who prefer an Excel format rather than a report. Exports to Excel with corresponding State/County/City Tax information.                                                                                                    |
| Production                                                                                                  |                                                                                                    |
| OGP12 - 6 Up Production Revie                                                                               | ew                                                                                                    |
| Print BS&W on report                                                                                        | To print, select <i>Include BS&amp;W</i> in <i>Production (Pumper/Field)</i> under <i>Options</i> . Provides additional information for engineers and investors.                                                                                                    |
| Revenue                                                                                                    |                                                                                                    |
| <u> RPC02 - Payable/Suspense Re</u> p                                                                       | port                                                                                                    |
| Require one Revenue Group<br>per check extract                                                              | Applicable if using Revenue Groups. Assists users who process revenue by Revenue Group from accidentally processing multiple groups at one time. To implement, select <i>Single Group On Check Extract</i> in <i>WM02 - Company Maintenance/Revenue</i> to lock the door on processing range/all groups at once.                                                                                                    |
| RPC16 - Transfer Transactions                                                                               |                                                                                                    |
| Transfer Downstream Revenue<br>to AR by Purchaser/Well                                                      | Designed for companies receipting outside-operated downstream revenue into the operating company. Although revenue checks are paid directly to and received by the downstream company, the operating company is accounting for the revenue at the 8/8ths level for distribution purposes and historical tracking. Revenue paid by the operator to the downstream company creates an Accounts Receivable debit entry for each purchaser rather than to cash (the credit still goes to income). The downstream company might not actually receive the revenue from the purchaser due to timing, under dollar limit amounts or suspense. When the downstream company actually receives the check from the purchaser, the cash is receipted into the downstream company via <i>AR03 - Transaction Entry</i> / <i>Payments</i> . Assists with cash reconciliation of revenue receipts for the downstream company. |
| <u>RP26P - Owner/Well Inquiry</u><br>Added well location to Excel<br>export<br><u>RPC32 - Positive Pay</u>  | In addition to state and county, the Excel export now includes well location from <i>WM02 - Well Maintenance - Location</i> .                                                                                                    |
| Texas Capital Bank positive pay<br>file format<br>Huntington (Payee Included) -<br>Positive Pay file format | Texas Capital Bank has been added to the Positive Pay list for Accounts Payable<br>checks. Each bank has unique specifications for Positive Pay. For a list of all Positive<br>Pay formats, see <i>APC32 - Bank Format</i> drop down list.<br>Payee name in the <i>Huntington (Pay Included)</i> positive pay file has been enhanced to<br>include both vendor name 1 and 2 due to new bank requirements.                                                                                                    |

### **Benefit to Your Company!**

### Well History Reporting

#### Well History Summary and Detail

| Print Bottom Page Comment on | Designed for CPAs when required to include identical notations on financial      |
|------------------------------|----------------------------------------------------------------------------------|
| Well History Reports         | statements and supplemental information. All Well History report options include |
|                              | Bottom Page Comment free form area for a one-line comment at the end of each     |
|                              | page.                                                                            |
|                              |                                                                                  |

#### WHD18 - 24 Pack Summary - Excel Export

| Add a single line or double line | Customize the appearance of the Well History report. Select "-" for a single line or |
|----------------------------------|--------------------------------------------------------------------------------------|
| to the report print              | "=" for a double line. Unlimited number of lines can be added.                       |

### Well Maintenance

#### WM01 - Standards Maintenance | Categories

| Include JC 65 Selective Owner   | This is per category. When implemented, Selective Owner (JC 65) transactions coded     |
|---------------------------------|----------------------------------------------------------------------------------------|
| transactions for 8/8ths on well | to the category are included in the calculation of 8/8ths Well History totals. For     |
| history                         | categories with both Selective Owner JC 65 transactions and regular 8/8ths             |
|                                 | transactions, Well History 8/8ths will be cumulative total for both. For example, when |
|                                 | an operator bills overhead through only selective owner transactions, 8/8ths well      |
|                                 | historv was not being updated for overhead.                                            |

#### WM02 - Well Maintenance | Imports

Export Well Group Codes toGreat short-cut for mass Well Group clean-up. Export, change, cut/paste into the WellExcelGroup import template, import and done. In WM02 - Well Maintenance / Imports<br/>select Group Import/SSIF/Excel/WM02I##XX and Export To Excel. Filters for Start/End<br/>Well, Operated/Non-Operated/All Wells, and specific Groups/all Groups. Convenient -<br/>exports in the same format as the import.

#### WM02 - Well Maintenance | Imports

Import Production DatesQuick and easy way to update well Production information in WM02 - Imports/Misc<br/>Import. Imports Production screen dates: Filing, Spud, Completion, Production, 1st<br/>Sale Oil, 1st Sale Gas 1, 1st Sale Gas 2, 1st Sale Gas 3, as well as Last Shut In and<br/>Resume Production date on main screen. Facilitates current and complete well record<br/>information.

### WM03 - Active DOI Maintenance

| Option to Display Zero Owners | Instantly review owners with a zero interest in the Active DOI in <i>Well/Owner Inquiry</i> . |
|-------------------------------|-----------------------------------------------------------------------------------------------|
| in Well/Owner Inquiry         | Default setting incluses zero interest owners. Uncheck opton to remove zero interest          |
|                               | owners from the display. Assists with troubeshooting issues related to DOI ownership.         |

### **Benefit to Your Company!**

#### WM03EM - Email PDF to Owners by Well

Email correspondence in PDF format to owners in a well

Emailing correspondence to well owners is a breeze! Uses Active DOI with options for all interest types, BCP, ACP, Non-Consent, etc. Any Email address in *BA01/AR01 Contacts/Email - SSI Application Email Recipient -* any email type (up to 10 contacts per owner). In WM03EM select the Email type to use. For an Email letter to all JIB contacts, select @JIB. For a corporate address change notification Email to all interest owner contacts, select @RPC. All email types in *BA01 - Business Associate Maintenance/Contacts* are available. PDFs only - save Word, Excel, etc. document format as a PDF. Then in WM03EM select the Email contact type, attach PDF (in typical browser fashion) and send!

#### WM03W - Owner Selection

Owner Selection option inactive unless Print Owners Selected is checked. Re-located *Print Owners Selected* - now located above Owner Selection. Must select *Print Owners Selected* prior to adding specific owners in *Manual Owner Selection*. *Print Owners Selected* is now located directly above Owner Selection for improved visibility. *Print Owners Selected* auto-displays the *Manual Owner Selection* screen.